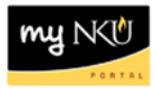

# **ESS – View Benefits Participation**

## Location(s):

# **Employee Self-Service**

**Purpose: Employee Self Service** (ESS) is available to all faculty, staff, and student employees. Tasks available in ESS include view benefits participation details.

### Virtual Private Network (VPN) is not necessary to access ESS.

- 1. Log into myNKU
- a. https://myNKU.nku.edu/irj/portal
- 2. Select the Employee Self Service tab.
- 3. Select the Benefits and Payment tab.
- 4. Click Participation Overview.

| Home     | Student Self-Service Academic Advising SAP GUI for ERQ Employee Self-Service                                                                                                    | ) |
|----------|----------------------------------------------------------------------------------------------------|---|
| Dverview | Benefits and Payment Personal Information Working Time                                                                                                    |   |
| Emp      | ployee Self-Service > Benefits and Payment > Benefits and Payment                                                                                                    |   |
| Be       | enefits and Payment                                                                                                    |   |
|          | Second Second |   |

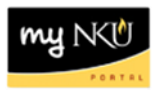

- 5. To view details of other benefit plans: medical, group term life, retirement, etc., click the radio button below the benefit plan to view.
- 6. Click the link to the right of the benefit plan to access the Web site of the benefits provider.

**Note:** The benefits plans will display as of the current date. The date may need to be changed to reflect the upcoming year for the most current plan participation to be reflected. The radio button for Dental is the default selection.

Benefits Participation

Show Benefits General Links

To view plan details, click on the circle to the left of the appropriate plan on the overview page, then click the "Show Participation Details" button at the bottom of the screen.

Show Participation Overview as of: 12/11/2012

Plan
Dental

Medical
Vision
Vision
Vision

7. Click Show Participation Details.

Dependent Life

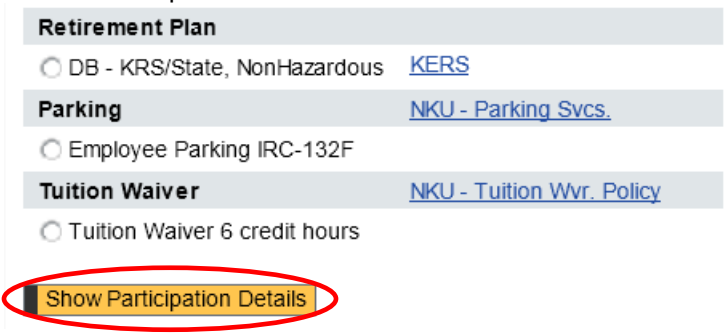

8. The details for the plan selected are displayed.

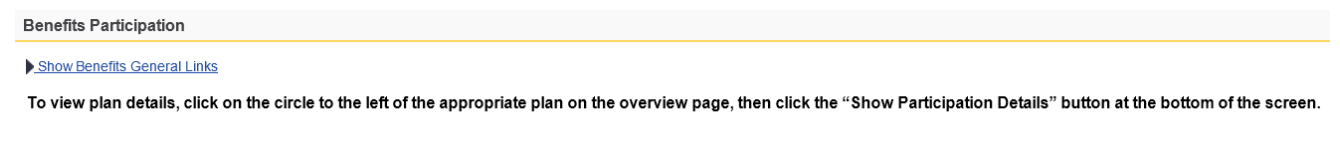

#### Details of Plan Medical

| Participation Period | Starts on 12/29/2007    |  |
|----------------------|-------------------------|--|
| Plan Option          | No Coverage Elected     |  |
| Dependent Coverage   | Waived Coverage         |  |
| Deduction Model      | NKU Annual Benefits (M) |  |
| Back                 |                         |  |

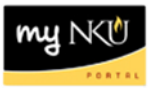

9. Click Show Benefits General Links to display links for general benefits information.

Benefits Participation
Show Benefits General Links

10. The Benefits General Links are displayed.

Benefits Participation

W Hide Benefits General Links

To view plan details, click on the circle to the left

NKU - Human Resources

11. Click Back to return to the plan selection screen.

# **Details of Plan Medical**

| Participation Period | Starts on 12/29/2007    |
|----------------------|-------------------------|
| Plan Option          | No Coverage Elected     |
| Dependent Coverage   | Waived Coverage         |
| Deduction Model      | NKU Annual Benefits (M) |
| Back                 |                         |

12. Click Exit to return to the Benefits and Payment screen.

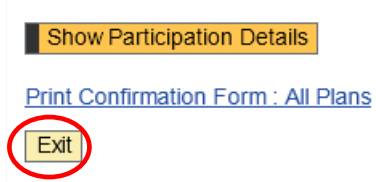